## **Quick User's Guide**

## **Table of Contents**

| 1 |     | システムを起動するには            | 3  |
|---|-----|------------------------|----|
| 2 |     | システムヘログイン / ログアウトするには  | 4  |
| 2 | 2.1 | ログインするには               | 4  |
| 2 | 2.2 | ログアウトするには              | 5  |
| 3 |     | 新しくアカウントを作成するには        | 6  |
| 3 | 3.1 | 加入状況確認画面               | 7  |
| 3 | 3.2 | アカウント情報入力画面            | 9  |
| 3 | 3.3 | 仮登録完了画面                | 10 |
| ; | 3.4 | パスワード確認画面              | 11 |
| 3 | 3.5 | 本登録完了画面                | 13 |
| 4 |     | パスワードを再発行するには          | 14 |
| 5 |     | ご利用明細を確認するには           | 19 |
| 6 |     | アカウント情報を変更するには         | 21 |
| ( | 5.1 | アカウント情報を変更するには         | 21 |
| ( | 6.2 | メールアドレスを変更するには         | 23 |
| ( | 6.3 | 請求情報の更新通知メール送信設定を行なうには | 27 |
| ( | 6.4 | 携帯ログイン用の URL を送信するには   | 29 |

| 6.5 | 5 パスワードを変更するには | 31 |
|-----|----------------|----|
| 6.6 | う アカウントを削除するには | 33 |
| 7   | 商標及び著作権について    | 35 |
| 7.1 | 商標             | 35 |
| 7.2 | 2 著作権          | 35 |
| 7.3 | 3 ご注意          | 35 |

### 1 システムを起動するには

ブラウザ (Internet Explorer 等) を起動し、 システムの URL ヘアクセスすると、システムが起動します。 下図のログイン画面が表示されれば、システムの起動は完了です。

| Oh!TV 料金表示Web                                                                                                    | <ul> <li>● 新規論語 → 注意事項 → 師/&gt;         · 告約世先</li> </ul>        |
|----------------------------------------------------------------------------------------------------|------------------------------------------------------------------|
| 料金明細Web^                                                                                                    | ようこそ                                                             |
| ユーザID<br>(半角英語字で入力<br>パスワード<br>(半角英語字で入力<br>(半角英語字で入力                                                            |                                                                  |
| ユーザIDとバスワードを入力して、ログインをクリック<br>・ ユーザID: バスワードを忘れた方はこちらをご参<br>・ うまくログインできない方はごちらをご参照下さ<br>・ 新しくアカウントを作成する場合は、ごちらから | すると、調明内容の詳細を確認できます。<br><u>第下方い。</u><br>い <u>。</u><br>無限を打ってください。 |
| 思想い合わせ TEL:050-5207-5555                                                                                         | E-meil : ryo-kinglohtv.ne.jp                                     |
| Copyrights Officer CADV: A                                                                                       | li Budity Jose vel-                                              |

#### 図 1.1 ログイン画面

## s Note

システムを起動するときに、証明書の許可画面が表示される場合は、サーバー証明書をダウンロードし 登録を行ってください。

### 2 システムヘログイン / ログアウトするには

2.1 ログインするには

図 1.1 ログイン画面において、ユーザーID、パスワードを入力し、「ログイン」ボタンを押下します。 ログインに失敗した場合に、上部にエラーメッセージが表示されます。 ユーザーID、パスワードを確認の上、再度「ログイン」ボタンを押下してください。

| Oh!TV 料金表示Web                                                                                                    | → 新規實施 → 注意事項 → 限い合わせ先                                           |
|----------------------------------------------------------------------------------------------------|------------------------------------------------------------------|
| 料金明細We<br>至しいユーザのとパスワード<br>ユーザロ<br>パスワード<br>(半角東数+                                                                                            | <b> トへようこそ</b><br>を入力して下さい。<br>で入力してください?                        |
| ローザIDとパスワードを入力して、ログインをクリ<br>・ ユーザID、パスワードを決力して、ログインをクリ<br>・ ユーザID、パスワードを決力した方はごちらき<br>・ <u>うまくログインできない力はごちらきご参照</u><br>・ 新しくアカウントを把成する場合は、こちら | イン<br>ックすると、晴初内容の評価を確認できます。<br>ご参照下 <u>さい。<br/>から解説を行ってください。</u> |
| 高級い合わせ TEL:050-5207-51<br>Copyright- Oprin CA                                                                                                 | 555 - E-mail i ryo-kin@ohtv.ne.jp<br>IV. All Rights genervel:    |

図 2.1 ログイン画面エラー表示

#### 2.2 ログアウトするには

各画面の右上に「ログアウト」の表示があります。 「ログアウト」を押下することにより、図 1.1 ログイン画面に遷移し、ログアウトすることができます。

| Oh!TV 料金表示Web | ・注意事項 ・用い合わせた 🕑 ロクアウト |  |
|---------------|-----------------------|--|
|               |                       |  |

#### 3 新しくアカウントを作成するには

アカウントの新規作成は、新規アカウント登録画面にて行ないます。 ログイン画面(図 3.1 ログイン画面)の①「新規登録」又は②「新しくアカウントを作成する・・・」の リンクをクリックすることにより、新規アカウント登録画面へ移動します。 また、移動直後は図 3.2 加入状況確認画面が表示されます。

| Oh!TV 料金表示Web                                                                                                | <ol> <li>         ・新規算道         ・注意事項         ・商い造わせ         ・         ・         ・</li></ol> |
|----------------------------------------------------------------------------------------------------|----------------------------------------------------------------------------------------------|
| 料金明                                                                                                    | 細Webへようこそ                                                                                    |
| (+<br>パンフード<br>(+<br>コーゼID                                                                                   | ●英語字で入力してください><br>●英語字で入力してください><br>「ビジイン」                                                   |
| ユーザIDとパスワードを入力して、ログイ<br>ユーザID: パスワードを忘れた方は<br>・ ユナビロンパスワードを忘れた方は<br>・ ユナビロンパスワードを忘れた方は<br>・ ヨレくアカウントを作成する場合は | ンをクリックすると、調求内容の詳細を確認さきます。<br>こちら <u>をご教師すよい。<br/>こちらから衆語を行ってください。</u> 2                      |
| amvebt TEL:050                                                                                               | 5207-5555 E-meil : ryo-kinglohtv.ne.jp                                                       |
| Copyrighter 0                                                                                                | nun (AIX, Ali Bizini Reserve).                                                               |

図 3.1 ログイン画面

3.1 加入状況確認画面

SMS 登録情報を入力し加入状況を確認します。

|                                |                                                                      | 10000                     |  |
|--------------------------------|----------------------------------------------------------------------|---------------------------|--|
|                                | 新規アカウント登録 - 加入                                                       | 情報確認                      |  |
| 81.2 million -                 | 10つつト作物入り > 住住線台丁 > [1](株式チール) = パルコ                                 | - P接辺 > 本田線光子 - 国家市子が一た)  |  |
| お客様の、現在<br>おおちんケーブル<br>※加入時のご申 | の加入情報を確認します。<br>しど加入時にお思け頂きました、以下の情報につい<br>劇内容が不明な場合は、おおちんケーブルテレビまでき | いてご入力をお願いします。<br>「開合せ下さい。 |  |
| <ul> <li>•11λ</li> </ul>       | Ae1                                                                  | 56Z                       |  |
| 284                            | 14<br>法省培養号を半角数手で入力 売 123                                            | 45678                     |  |
| 8356                           | き ハイブン(-)なしで飛行で入力 きり 050                                             | 2253121                   |  |
|                                | NAME REAL OF O                                                       |                           |  |
| • 入力方法                         | 入力内容について不明な場合は <mark>こちら</mark> たご参照下                                | έl.                       |  |
|                                | Copyright(c), Ohnen CATV, All Rights (                               | Reported                  |  |

#### 図 3.2 加入状況確認画面

## 🖗 One Point

以下の項目の中から照合に使用する項目を選択できます。 但し、使用する項目の組み合わせで、顧客が一意に特定できるようにする必要があります。

<照合に使用できる項目>

「お客様番号」「郵便番号」「住所」「お客様氏名」「電話番号」「アカウント名」「機器番号」

## 🖗 Note

入力された情報が SMS 登録情報と一致しない場合にはエラーが表示されます。

#### 例)入力した内容に誤りがある場合

| 加入消報機種語》>           | アカウント           | 情報入力 > 仮登録完了 > 🔜 (確認メール) > パスワード確認 > 本登録完                                                                             | 了 > 🔜(完了メール) |
|---------------------|-----------------|----------------------------------------------------------------------------------------------------|--------------|
| お客様の、現在<br>おおなんケーブル | Eの加入情<br>ノテレビ加ク | 報を確認します。<br>N時にお届け頂きました、以下の情報についてご入力をお願!                                                                              | いします。        |
| ※加入時のご申             | 申請内容が           | 「不明な場合は、おおなんケーブルテレビまでお問合せ下さい。                                                                                         |              |
|                     |                 |                                                                                                    |              |
| 加入情報                | が一致し            | ません。入力内容を確認してください。                                                                                                    |              |
|                     |                 |                                                                                                    |              |
| ◆加ス                 | 情報              |                                                                                                    | へんご          |
|                     |                 |                                                                                                    |              |
| お客樹                 | 靜号              | 11111111                                                                                                    |              |
| お客様                 | 靜               | 11111111       お客様番号を半角数字で入力                                                                                          |              |
| お客様                 | 援番号<br>号        | 11111111         お客様番号を半角数字で入力 例) 12345678         1111111111                                                         |              |
| お客様                 | 〔番号<br>〕<br>〕   | 11111111         お客様番号を半角数字で入力 例) 12345678         1111111111         ハイフン(-)なしで続けて入力 例) 0592253121                   |              |
| お客様                 | (番号<br>(号       | 11111111         お客様番号を半角数字で入力 例) 12345678         111111111         ハイフン(-)なしで続けて入力 例) 0592253121         加入情報を確認する  |              |
| お客様                 | é番号<br>纾        | 11111111         お客様番号を半角数字で入力 例) 12345678         1111111111         ハイフン(-)なしで続けて入力 例) 0592253121         加入情報を確認する |              |

図 3.3 加入状況確認」面エラー表示

#### 3.2 アカウント情報入力画面

アカウント情報を入力し、アカウント登録(仮登録)を実施します。

| だに、科会表示Webで使用する、ア<br>エーザID、パスワード、メールアド                                                                                                    | カウンド情報を入力します。<br>レスについて、 <mark>入力規則</mark> にしたがってご入力下さい。                                                                                                    |
|----------------------------------------------------------------------------------------------------|----------------------------------------------------------------------------------------------------|
| A VELOCIAL RANK                                                                                                    |                                                                                                    |
| *77055F1048<br>ユーザID                                                                                                    | ×5文字は上15文字以内,「-」、「」以外の記号は使用<br>本町。                                                                                                    |
| パスワード                                                                                                    | 100文字以上6文字以内。 記号は總用不可。                                                                                                    |
| パスワード (両入力)                                                                                                    | x6文字以上8文字以内。 記号は模用不可。                                                                                                    |
| 登録メールアドレス(PC)                                                                                                    | <ul> <li>         ・ 読書電話/Dメールアドレスは不可         の) myname@example.co.jp         </li> </ul>                                                                                                    |
| (注意原題)<br>・パスワードの支生性に<br>す。<br>ころ力(別いたメールア<br>メール本方にて現得趣<br>・メールスアドレスには、<br>また、携帯電話のメー<br>なります。<br>メールアドレスの入力<br>ですることが出来ませ。<br>・ 副民気的をのずで相談<br>こととなります。 | ご注意下さい。パスワードは、定時時に変更することをお知めしま<br>ドレス物に、確認のメールを広感させて消息ます。<br>多ページのご論内をさせて消息ます。<br>とず発症ご利用中で臨時可能なメールアドレスをご指定下さい。<br>ルアドレスは指定しないで下さい。論師作業が正しく発行できなく<br>智感いにご注意下さい。メールが正しく発行取れないと、論師を完<br>No<br>Fizivi、論師フォームを広思することにより、 <mark>製品成</mark> 的に得意した |
|                                                                                                    | 利用和哈爾爾爾爾爾爾                                                                                                    |

図 3.4 アカウント情報入力画面

#### 3.3 仮登録完了画面

仮登録の完了を表示します。

| 新                             | 規アカウント登録 – 仮登録完了                                           |
|-------------------------------|------------------------------------------------------------|
| 513.9698日 トアカウントの             | NAカン 都知時代了 > 回信報任メール) > パスワード発出 > 支配研究了 > 回信用了メー           |
|                               | 仮登録が完了しました。                                                |
| ◆アカウント簡単                      |                                                            |
| コーザロ                          | test-tarou_01                                              |
| パスワード                         |                                                            |
| 聖録メールアドレ                      | (A(PC) example@my.domain.co.jp                             |
|                               | ※注意※<br>登録作業はまだ完了していません。                                   |
| 豊様メールアドレス時に、<br>受増したメールの本文にし  | 本登録売了ページのLIRLを記載したメールを送信しました。<br>たがって、本登録売了ページへアクセスしてくたさい。 |
| 本登録は、仮登録が完了し<br>時間が過ぎた場合は、最初  | てから24時間以内に行ってください。<br>からもう一度やり直してください。                     |
| ミメールが磨くまでに時替<br>≥24時間たっても悪かない | がかかる場合があります。しばらくお待ち下さい。<br>場合は、お芋数ですが単初からもう一度やり重してください。    |
|                               | ログインページへ厚友                                                 |

図 3.5 仮登録完了画面

#### 3.4 パスワード確認画面

仮登録時の確認メールの URL より表示される画面です。 アカウント登録時に設定したパスワードを入力し、本人確認を行い、本登録を行ないます。

| 新規アカウント登録                    | 录 - パスワード確認                      |
|------------------------------|----------------------------------|
| 情報電認 > アカウント情報入力 > 仮登録完了 > 🔤 | (確認メール) > パスワード確認 > 本登録完了 >    ( |
| 本登録を行います。ノ                   | はスワードを入力して下さい。                   |
| パスワード                        | 最先了する                            |
|                              |                                  |
| 登録時のパスワードを入力して、本登録           | を完了してください。                       |

図 3.6 パスワード確認画面

## 🖗 Note

仮登録時の確認メールに記載されている URL の有効期限が過ぎている場合にはエラー画面が表示されます。

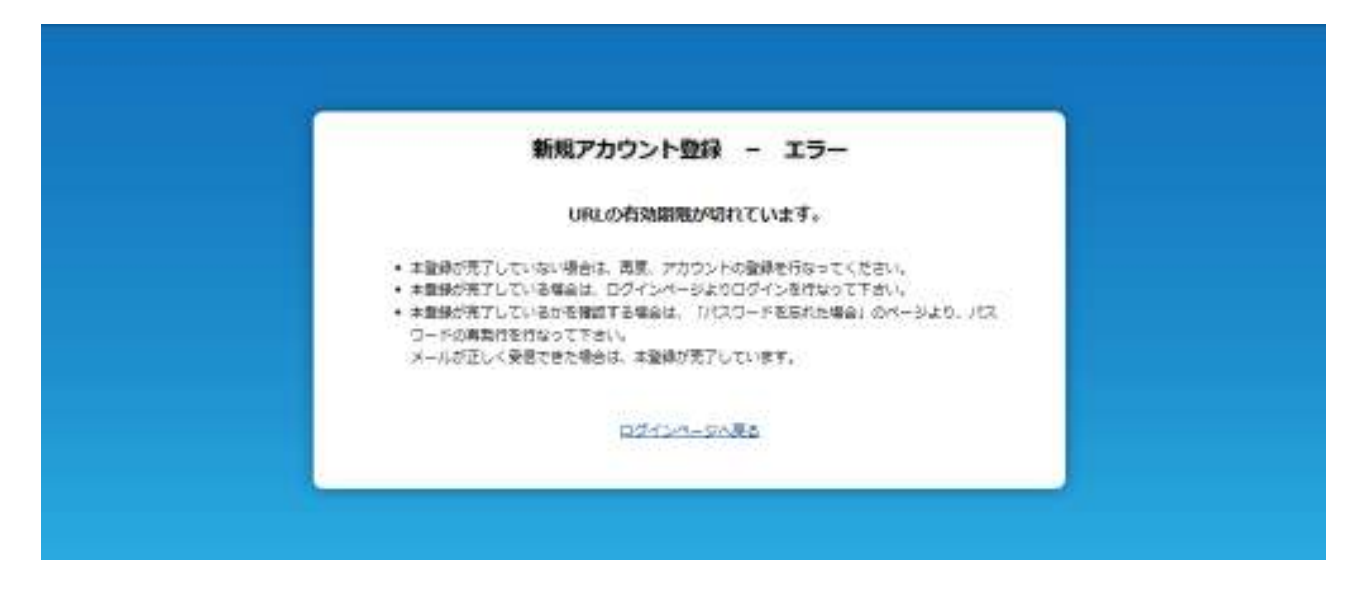

図 3.7 URL 有効期限エラー画面

3.5 本登録完了画面

本登録の完了を表示します。

| 新規アカウント登録 - パ                                                                                 | くワード確認                    |
|-----------------------------------------------------------------------------------------------|---------------------------|
| ●顧認 > アカウンド情報入力 > 仮登録完了 > ──(電認メール) > パス                                                      | フード確認 > 本登録完了 > 🔤(完了メー    |
| 本登録が完了しました                                                                                    | ō                         |
| <u>ごちら</u> より、料金表示Webにログインしてください。<br>登録メールアドレス宛に、本登録完了の通知メールを送信<br>登録メールアドレスが記載されていますので、大切に保留 | しました。メールには、ユーザ]<br>して下さい。 |
| ログインページへ戻る                                                                                    |                           |

図 3.8 本登録完了画面

#### 4 パスワードを再発行するには

パスワードの再発行は、パスワードリマインダ画面にて行ないます。 ログイン画面(図 4.1 ログイン画面)の①「ユーザーID、パスワードを忘れた方は・・・」のリンクを クリックすることにより、パスワードリマインダ画面へ移動します。 また、移動直後は図 4.2 パスワードリマインダーメイン画面が表示されます。

| ◆ 新規整結 → 注意車項 → 前, 治約日先 |
|-------------------------|
| zŧ                      |
| 5860<br>5860            |
| 調制内容の詳細を確認できます。<br>     |
| : nyo-kingohtxine.jp    |
|                         |

図 4.1 ログイン画面

ログイン画面からリンクをクリック後、 パスワードリマインダメイン画面(図 4.2 パスワードリマインダーメイン画面)が表示されます。

|                                                          | バスワードを忘れた場合                                                                                                    |
|----------------------------------------------------------|----------------------------------------------------------------------------------------------------|
| (下のフォームより、パスワード専                                         | <b>急行メールを出置してくたさい。</b>                                                                                                    |
| ◆ユーザIDを覚えている                                             | 5場合                                                                                                    |
| ユーザDEを入力し、送信ボタンを伸<br>登録メールアドレス物にパスワード                    | してください。<br>再発行ページへのVRLを送信します。                                                                                                    |
| 2-91D                                                    |                                                                                                    |
|                                                          | 林峰                                                                                                    |
|                                                          | 1. URA                                                                                                    |
| •T-AIDSMYCCM                                             | rt um 合                                                                                                    |
| 登録メールアドレスを入力し、逆傷<br>登録メールアドレスに対応するユー<br>※メールアドレスを複数のアカウン | 約タンを押してください。(博療メールアドレス不可)<br>分のと、バスワード再発行ページへのURLを透信します。<br>トで使用している場合は、登録されている数だけメールが近傷されます                                                                                                    |
| メールアドレス                                                  |                                                                                                    |
|                                                          | #6                                                                                                    |
|                                                          |                                                                                                    |
| ◆ユーザID、登録メール                                             | レアドレスの、どちらも覚えていない場合                                                                                                    |
| <u>問合せた</u> までお問合せくたさい。                                  |                                                                                                    |
|                                                          | ロサインバー・シス度素                                                                                                    |
|                                                          | and the second second s |

図 4.2 パスワードリマインダーメイン画面

ユーザーID、または、登録メールアドレスをご入力頂き「送信」ボタンを押下すると、パスワード再発 行受付メールが送信されます。

尚、メール送信が完了すると、パスワードリマインダメール送信完了画面(図 4.3 パスワードリマイン ダーメール送信完了画面)が表示されます。

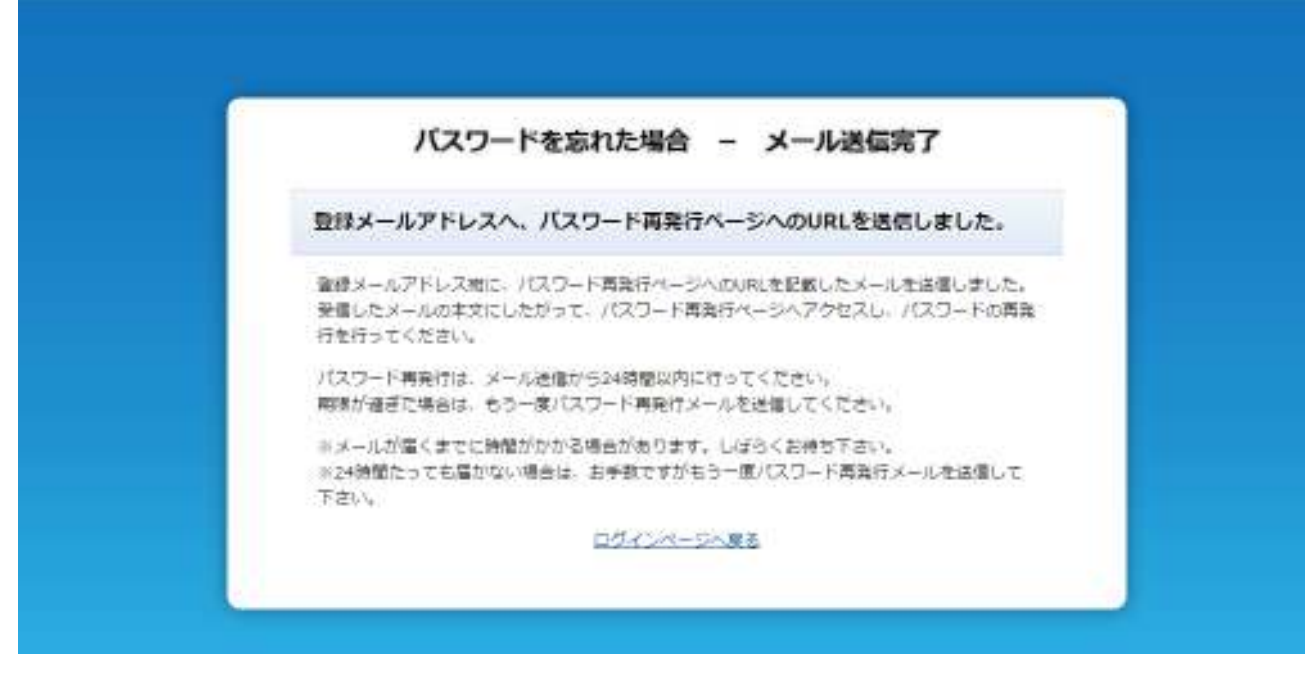

図 4.3 パスワードリマインダーメール送信完了画面

送信されたメールに記載の URL をクリック頂き、パスワード再発行画面(図 4.4 パスワード再発行画 面)へアクセスします。

|                  | バスワード変更                                        | E               |
|------------------|------------------------------------------------|-----------------|
| 料会表示We<br>間に入力して | bを利用するために、パスワードを変更します。i<br>c. 「安要」をクリックしてください。 | 新しいパスワードを「新パスワ  |
| パスワードは<br>てきません。 | 4、半角英数のみで、お好きな文字列を6文字以上                        | 8文字以内でご入力下さい。IB |
|                  | 新パスワード                                         |                 |
|                  | 新パスワード(再入力)                                    |                 |
|                  | 20                                             |                 |

図 4.4 パスワード再発行画面

新しく登録したいパスワードを入力し、「変更」ボタンを押下すればパスワードの再発行は完了です。 尚、パスワード再発行後は、ログイン画面が表示されます。

## 🖗 Note

パスワードリマインダより送信されたメールのURLの有効期限が過ぎている場合にはエラー画面が表示されます。

| パスワードの再発行 - エラ・                                          |
|----------------------------------------------------------|
| この有効期限が切れています。                                           |
| は学数ですが、もう一葉正五らからバスワード再発行メールを送信してくだ。<br>プ <u>インページへ戻る</u> |

図 4.5 URL 有効期限エラー画面

#### 5 ご利用明細を確認するには

ご利用明細の確認はご利用明細画面でご確認頂けます。

ログイン後のメニュー画面(図 5.1 メニュー画面)の①の請求情報をクリックすることにより、 ご利用明細画面へ移動します。

| Oh!TV 料金 |      |                     |                                 | → 注意事項 → 問い合わせ先 ① ログア: |
|----------|------|---------------------|---------------------------------|------------------------|
| 1        |      |                     |                                 |                        |
| 308      | 新水油和 | 各種設定                | ~#7                             |                        |
| 《お知らせ》   |      |                     |                                 |                        |
|          | 田府   |                     | A8                              |                        |
|          |      |                     |                                 |                        |
|          |      |                     |                                 |                        |
|          |      |                     |                                 |                        |
|          |      |                     |                                 |                        |
|          |      |                     |                                 |                        |
|          |      |                     |                                 |                        |
|          |      |                     |                                 |                        |
|          |      |                     |                                 |                        |
|          |      |                     |                                 |                        |
|          | お聞い  | 872₩ TEL:050-5207-5 | 555 E-mail : ryo-kin@ohtv.ne.go | 8                      |
|          |      | 2010/02/2010/02     | SAVE ARE ABOVE TO STATE         |                        |

図 5.1 メニュー画面

メニュー画面からリンクをクリック後、ご利用明細画面(図 5.2 ご利用明細画面)が表示されます。 ① の矢印をクリックすることにより、表示年月のご利用明細画面へ移動します。

また、請求口座が複数ある場合は、②より該当の銀行を選択することで表示を切り替えます。

| D <sup>TOP</sup> 2017年12 | H D     |        | 0000億行      |  |
|--------------------------|---------|--------|-------------|--|
|                          | 合計 (和达) | 5,286円 |             |  |
|                          |         | 明細     |             |  |
|                          | 品名      | 金額     | 備考          |  |
| 1)另一种外利用料                |         | 3,600円 | 2017年11月対象分 |  |
| TV基本5-t"入                |         | 1,543円 | 2017年11月対象分 |  |
| IP電話通話科(                 | 国内)。    | 143円   | 2017年11月対象分 |  |
|                          |         |        |             |  |

<u>図 5.2 ご利用明細画面</u>

#### 6 アカウント情報を変更するには

6.1 アカウント情報を変更するには

アカウント情報を変更は、アカウント情報変更メニュー画面から行ないます。 ログイン後のメニュー画面(図 6.1 メニュー画面)の①「各種設定」をクリックすることにより、 アカウント情報変更メニュー画面へ移動します。

| UNH V #2 |            |                    |                                | > 注意単項 > 開い合わせ元 | 00970 |
|----------|------------|--------------------|--------------------------------|-----------------|-------|
| 102      | IA R IA NE | 各種設定               | へルプ                            |                 |       |
| 《お知らせ》   |            |                    |                                |                 |       |
|          | 日時         |                    | 内容                             |                 |       |
|          |            |                    |                                |                 |       |
|          |            |                    |                                |                 |       |
|          |            |                    |                                |                 |       |
|          |            |                    |                                |                 |       |
|          |            |                    |                                |                 |       |
|          |            |                    |                                |                 |       |
|          |            |                    |                                |                 |       |
|          | お問い        | 음란ቲ TEL:050-5207-5 | 555 E-mail: cyo-kin@ohtv.ne.jp | fe.             |       |
|          |            |                    |                                |                 |       |

図 6.1 メニュー画面

メニュー画面からリンクをクリック後、アカウント情報変更メニュー画面(図 6.2 アカウント情報変更 メニュー画面)が表示されます。

| Oh!TV 料金      | 表示Web           |                 |             | <b>,注意奉诵 ,赞</b> 心合礼 | 泄先 ひログアウト |
|---------------|-----------------|-----------------|-------------|---------------------|-----------|
| TOP           | 請未請談            | - AMARE -       | へルプ         |                     |           |
| X-67162<br>20 | 更新通知メール<br>送信論定 | 携帯ログイン<br>URL送信 | バスワード<br>変更 | アカウント<br>NKSD       |           |

図 6.2 アカウント情報変更メニュー画面

変更したいアカウント情報のリンクをクリックし、アカウント情報の変更を行ないます。 尚、変更可能なアカウント情報は以下の通りです。

- ・メールアドレス変更
- ・更新通知メール送信設定
- ・携帯ログイン用 URL 送信
- ・パスワード変更
- ・アカウント削除

6.2 メールアドレスを変更するには

アカウント情報変更メニュー画面(図 6.2 アカウント情報変更メニュー画面)の「メールアドレス変更」リンクをクリックし、メールアドレス変更画面(図 6.3 メールアドレス変更画面)を表示します。

| 1030                                                                                                    | 15-0-1545                                                                                                    | Constant of the local division of the local division of the local | 447                                                                  |                       |    |
|----------------------------------------------------------------------------------------------------|----------------------------------------------------------------------------------------------------|----------------------------------------------------------------------------------------------------|----------------------------------------------------------------------|-----------------------|----|
| 10r                                                                                                    | 10-0-0172                                                                                                    |                                                                                                    |                                                                      |                       |    |
| X-57153                                                                                                    | 更新連知メール<br>送保設定                                                                                                    | 携帯ログイン<br>URL送信                                                                                                    | バスワード<br>変更                                                          | アカウント<br>一層弊          |    |
| ※查题内容在。                                                                                                    | 「室里街のメールアドレス」。                                                                                                    | 闇に入力してください。                                                                                                    |                                                                      |                       |    |
| 121                                                                                                    | レメールアドレス(PC) 🔳                                                                                                    |                                                                                                    |                                                                      |                       |    |
|                                                                                                    | 豊帯メールアドレス                                                                                                    |                                                                                                    |                                                                      |                       |    |
|                                                                                                    |                                                                                                    |                                                                                                    |                                                                      |                       |    |
| <ul> <li>豊雄可能文字類</li> <li>豊雄可能文字類</li> <li>生雄可能な文字</li> <li>メールアドレス</li> <li>メールアドレス</li> <li>「豊雄メールア</li> <li>携帯電話にてご</li> </ul> | は、半角文字50文字までです。<br>の理想は半角英語字および「-<br>の先期とゆの前口は、「」()<br>には、必ず現在ご利用中で連載<br>ドレス(PC)」欄には、携帯電調<br>論束内容を撮影する際は、1期                 | ・<br>」(ハイフン)、「」」(ドット<br>ミット)を登場できません。<br>客可能なメールアドレスをご<br>きのメールアドレスは入力し<br>をメールアドレス」様に入力                                                                                                    | )、「_」(アンダーバー)で<br>憲定下さい。<br>ないで下さい。<br>してください。                       | τ.                    |    |
| <ul> <li>         ・豊助可能又学家         ・</li></ul>                                                                                    | は、半時文字50文字までです。<br>の理想は半角英語学および「一<br>には、必ず現在ご利用中で連邦<br>ドレス(PC)」 榴には、携帯電戦<br>の入力関連内容を確認する物は「開新<br>あ入一川物止などでドメインオ<br>差してください。 | 」(ハイブン)、『」(ドット<br>>ット)を宣帰できません。<br>寄何能なメールアドレスをご<br>営のメールアドレスは入力し<br>きメールアドレス」様に入力<br>きぞう得を作っている場合、                                                                                                    | )、「」(アンダーパー)で<br>泡走下さい。<br>心いで下さい。<br>してください。<br>あらかじめ、「allowceed.co | ¥.<br>XapJ ドメインからの受信力 | ξ. |

図 6.3 メールアドレス変更画面

各項目を入力し「変更」ボタンを押下すると、メールアドレス変更受付メールが送信されます。

尚、メール送信が完了すると、メールアドレス変更一変更受付画面(図 6.4 メールアドレス変更-変更受付画面)が表示されます。

| OhlTV #±                  | 表示Web                                                                  |                                                                                   |                                         | , 12984 , 1946 | bith 0027 |
|---------------------------|------------------------------------------------------------------------|-----------------------------------------------------------------------------------|-----------------------------------------|----------------|-----------|
| TOP                       | a state                                                                | -                                                                                 | N#7                                     |                |           |
| x-1715-X<br>28            | 使新进现メール<br>油机放定                                                        | 勝単ロクイン<br>URL送信                                                                   | バスワード<br>家庭                             | アカウント<br>制計    |           |
| ×-                        | ル設定の変更を受け付け                                                            | けました。                                                                             |                                         |                |           |
| 944)<br>287<br>827<br>824 | 、たメールの車立にしたがって<br>モアページへのアクセスは 目<br>「感覚を明らは、明和からもう<br>小が高くまってお知がない場合は、 | 、 変要式下ページへアクセン<br>変更付から24時間に得らせ、<br>の使やり思してください、<br>構造があります、しぼうく2<br>お学習ですがもう一様ご入 | だしてください。<br>ってください。<br>8時5下さい。<br>7下さい。 |                |           |
|                           | 名称。)                                                                   | 용(7년 111L : 050-5207-5)                                                           | 555 E-mail: nyo-kin@oh                  | waip           |           |
|                           |                                                                        | Contractory and                                                                   |                                         |                |           |

図 6.4 メールアドレス変更一変更受付画面

送信されたメールに記載の URL をクリック頂き、メールアドレス変更完了 ーパスワード確認画面(図 6.5 メールアドレス変更完了 ーパスワード確認画面) ヘアクセスします。

| X-      | ・ルアドレス変更完了   | - バスワード確認    |  |
|---------|--------------|--------------|--|
| バスワードを入 | カして、メールアドレスの | の変更を完了して下さい。 |  |
| パスワード   |              |              |  |
|         | 変更を完         | 718          |  |

図 6.5 メールアドレス変更完了 ーパスワード確認画面

パスワードを入力し、「変更を完了する」ボタンを押下すればメールアドレスの変更は完了です。 尚、変更処理が完了すると、メールアドレス変更完了画面(図 6.6 メールアドレス変更完了画面)が 表示されます。

| メールアドレスの               | の変更が完了しました。                                                      |
|------------------------|------------------------------------------------------------------|
| 変更後の登録メール<br>※メールが届くまで | アドレス宛に、変更完了の通知メールを送信しましたので、ご確認下さい。<br>に時間がかかる場合があります。しばらくお待ち下さい。 |
| コグインページへ戻る             |                                                                  |

#### 図 6.6 メールアドレス変更完了

## **Š** Note

メールアドレス変更受付メールの URL の有効期限が過ぎている場合にはエラー画面が表示されます。

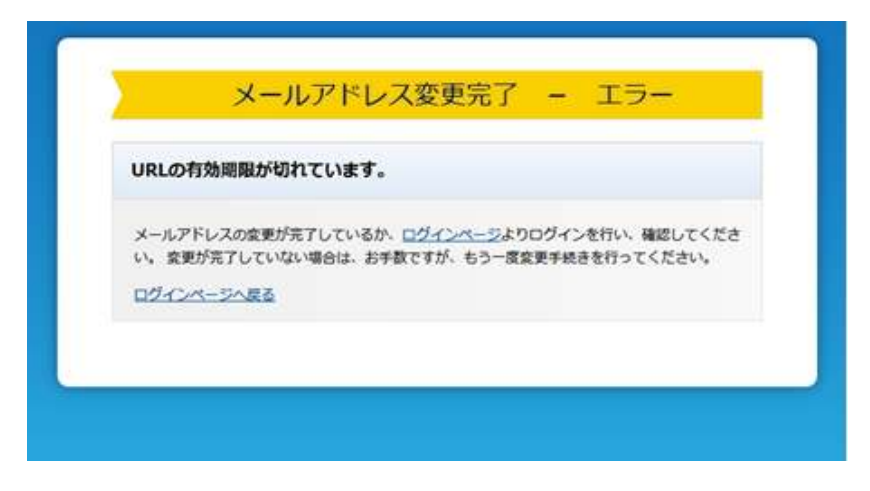

図 6.7 URL 有効期限エラー画面

6.3 請求情報の更新通知メール送信設定を行なうには

アカウント情報変更メニュー画面(図 6.2 アカウント情報変更メニュー画面)の 「更新通知メール送信設定」リンクをクリックし、

更新通知メール送信設定画面(図 6.8 更新通知メール送信設定画面)を表示します。

|                                                                                                    | Asia                    | E (8                      | MARKEN /             | ~167                 |                        |                         |
|----------------------------------------------------------------------------------------------------|-------------------------|---------------------------|----------------------|----------------------|------------------------|-------------------------|
| メールアドレス<br>安田                                                                                                    | WRITE STR               | - ##<br>U                 | ログイン<br>加速量          | パスワード<br>変更          | アカウント<br>補助            |                         |
| 向ぐの調査情報<br>「登け取る」に5                                                                                                    | Rieのお知らりメー<br>Fェックを付けると | んを受け取るかどうか<br>- 夏秋市知らせメーム | の設定を行います<br>が毎月記録されま | r.<br>t+.            |                        |                         |
| ●世話#53×1−1                                                                                                    | LAGINE                  |                           |                      |                      |                        |                         |
| 818.7-                                                                                                    | 4-712-20PC              | info@example.c            | 1009                 |                      | ご登い取る                  |                         |
| 御茶/                                                                                                    | -107FL3                 |                           |                      |                      |                        |                         |
|                                                                                                    |                         |                           | -                    |                      |                        |                         |
|                                                                                                    |                         |                           | 10.00                |                      |                        |                         |
| 254,5755                                                                                                    |                         |                           | 22                   |                      |                        |                         |
| (主要事項)                                                                                                    |                         |                           | -                    |                      |                        |                         |
| <ul> <li>(注意単項)</li> <li>・清明電話で、送信<br/>単位ようご目前)</li> </ul>                                                                                                    | 「メール助主などで<br>」アミアカい     | ドメイン研究授者を行                | . 688-17e            | botrcia. Tollingue   | ne.pj ドメインからの          | 9-8/1/H                 |
| <ul> <li>(土田単山)</li> <li>・ 清井市坊で、 出市<br/>転以ように日本1</li> </ul>                                                                                                    | א-האבטני<br>רכמציי      | ドメイン病を始進を行                | -7-5#6-1             | botyca, Talingai     | ne.pj ドメインからの          | #874                    |
| (土田単山)<br>・ 清明地路で、 地利<br>地なように田田(                                                                                                    | 8メールめ上などで<br>ってください。    | ドメイン商主要国生行                | 571-846-4            | 651°C40. Tailing bi  | negej F <i>X428</i> 98 | 9F(87/4)                |
| (土田市山)<br>・ 清明地)で、 18月<br>18日以ように回来り                                                                                                    | 8メール助止などで<br>してください。    | ドメイン病を受傷を行                | -T6#6-4              | 658'GØ- Tolingad     | тер) F <i>X421</i> 956 | 96-02.7 <sup>1</sup> 9) |
| (注意単同)<br>・ 清明電話で、近日<br>前なように設定)                                                                                                    | 8メール助止などで<br>ってください。    | ドメイン病を始進を行                | -71-546-1            | botróie. Tellingiat  | тер) F <i>X421</i> /96 | 960.7 <sup>1</sup> 9    |
| (1888年18)<br>・ 清明明道で、 188<br>1893年3月18日<br>1893年3月18日<br>1893<br>1893<br>1893<br>1893<br>1893<br>1893<br>1893<br>1893 | 5メールめ立などで<br>してください。    | ドメイン用を受信を行                | 57646-1              | b∂trCati. Tailing.br | ne.pj ドメインからの          | 9-07 <sup>-9</sup>      |
| (1000012)<br>153 - 7689912)<br>15963(64,038                                                                                                    | 5メール助止などで<br>ってください。    | ドメイン商主要電気行                | 575#6-1              | 651°C40. Tailing bi  | тр) FX42898            | अस्तवार/भ               |
| (1000012)<br>15. 7 (1000012)<br>15. 17 (1000012)                                                                                                    | 8メール助止などで<br>ってください。    | ドメイン病を受傷を行                | 57. SR6. I           | 651°G40- Tolling.bd  | mipi F≠4>1/96          | 9F-02.7 <sup>(</sup> 9) |
| (注意単純)<br>・ 清明単純で、 送き<br>前なように回生り                                                                                                    | 8メール助止などで<br>/とください。    | ドメイン病を破壊を行                | 570 6#8- 4           | 658'GØ. Tolingat     | ne;pj F≠42/196         | 96-02.7 <sup>14</sup> ) |
| (北部時間)<br>・ 清明単純で、 送き<br>前でように回注)                                                                                                    | 8メール助止などで<br>/てください。    | ドメイン病を始進を行                | -TV-848-4            | 651°G40. Tolling.bd  | m;p) F≠4>8%6           | #0.7%                   |

図 6.8 更新通知メール送信設定画面

更新通知を受け取るメールアドレスを選択し

「変更」ボタンを押下すれば更新通知メール送信設定が完了します。

尚、変更処理が完了すると、

更新通知メール送信設定完了画面(図 6.9 更新通知メール送信設定完了画面)が 表示されます。

|               |                                                   |                                 |                         | 14.000       |  |
|---------------|---------------------------------------------------|---------------------------------|-------------------------|--------------|--|
| TOP           | 18+166                                            | <b>Amon</b>                     | ~16.7                   |              |  |
| х-67762<br>इ. | PRESS-6<br>Secure                                 | 携車ログイン<br>URL活動                 | パスワード<br>常見             | 775521<br>MR |  |
| 1             | g定を変更しました。                                        |                                 |                         |              |  |
| -             | ロボルールアドレス用に、 説を<br>スールが高くまでに時間がか<br>スールが高くまでに時間がか | 東京スアメールを回信しまし<br>から時台があります。 しぼう | COCCHRETEN<br>Campten   |              |  |
|               | 2460600 C CRANNER WE                              | III BBCS-JUFFURATI              | 104405-2 Million F 2544 |              |  |
|               |                                                   |                                 |                         |              |  |
|               |                                                   |                                 |                         |              |  |
|               |                                                   |                                 |                         |              |  |
|               |                                                   |                                 |                         |              |  |
|               |                                                   |                                 |                         |              |  |
|               |                                                   |                                 |                         |              |  |

#### 図 6.9 更新通知メール送信設定完了画面

6.4 携帯ログイン用の URL を送信するには

アカウント情報変更メニュー画面(図 6.2 アカウント情報変更メニュー画面)の 「携帯ログイン URL 送信」リンクをクリックし、

携帯用ログイン URL 送信画面 (図 6.10 携帯用ログイン URL 送信画面)を表示します。

| TOP                                                                                                    | 18:8946                                     | 1.002                            | NK7                             |                 |  |
|----------------------------------------------------------------------------------------------------|---------------------------------------------|----------------------------------|---------------------------------|-----------------|--|
| х-љргьх<br>хя                                                                                                    | EERCA-A<br>BADR                             | 5年(15イン<br>いの19月)                | /019-F<br>\$9                   | アカウント<br>1888   |  |
| BRENTLE                                                                                                    | 「モメールアドレス対応」ログ                              | 行ういれた当街します。                      |                                 |                 |  |
|                                                                                                    | 賞華メールアドレス                                   | info@example.com                 |                                 |                 |  |
|                                                                                                    |                                             | <b>新新江</b> 美一年美国                 | 1                               |                 |  |
|                                                                                                    |                                             |                                  |                                 |                 |  |
| <ul> <li>1注意単項)</li> <li>・ 開発メールアド1</li> <li>・ 開発地区で、近5<br/>ように設定してく</li> </ul>                                      | ノスに変更がある場合は、丸×<br>ぎメール助止などでドメイン目<br>ください。   | こ「メールアドレスの変更」を<br>認知過を行っている場合、あ  | 行って下言い。<br>らかじぬ、 Tontvonstej    | KX4205050505050 |  |
| <ul> <li>(注意単項)</li> <li>: 開発(通知)</li> <li>: 開発(通知)</li> <li>: 通知(通知)</li> <li>: 通知(通知)</li> <li>: 通知(通知)</li> </ul> | / スに変張がある場合は、 たい<br>ぎメール時止などでドメインH<br>ください。 | :「メールアドレスの変更」を<br>12登場を行っている場合、商 | Hr⇒tTtävk<br>(Str5to fontunejp) | FX-rom50mathatz |  |

図 6.10 携帯用ログイン URL 送信画面

「携帯にメールを送信」ボタンを押下すると、

表示されている携帯メールアドレスにログイン URL が記載されたメールが送信されます。 尚、メール送信が完了すると、携帯用ログイン URL 送信 – 送信完了画面 (図 6.11 携帯用ログイン URL 送信 – 送信完了画面)が表示されます。

|                | 1000000                           | 0.00                          | 1.000                  |        |  |
|----------------|-----------------------------------|-------------------------------|------------------------|--------|--|
| TOP            | 18.4.16                           | <b>Andre</b>                  | ~157                   |        |  |
| x-&7fdx<br>\$7 | 御新満知メール<br>送信設定                   | SUBLIC AS<br>UNLYER           | /ロッード<br>東京            | 72552F |  |
| ,              | (一ルを送信しました。                       |                               |                        |        |  |
|                | 第メールアドレス府に、ログイ                    | シ用ロムを記載したメール                  | EBBLEUSOCCHEF          | 214    |  |
|                | 24時間たっても用かない場合で<br>ネメールに回動されているひろ | は、春秋メールアドレスが正<br>イン用いれば、アカウント | LUNCHUTAN<br>CECMADEY, |        |  |
|                |                                   |                               |                        |        |  |
|                |                                   |                               |                        |        |  |
|                |                                   |                               |                        |        |  |
|                |                                   |                               |                        |        |  |
|                |                                   |                               |                        |        |  |

#### 図 6.11 携帯用ログイン URL 送信-送信完了画面

6.5 パスワードを変更するには

パスワードの変更はパスワード変更画面にて行ないます。

アカウント情報変更メニュー画面(図 6.2 アカウント情報変更メニュー画面)の「パスワード変更」 リンクをクリックし、パスワード変更画面(図 6.12 パスワード変更画面)を表示します。

| тор           | 請求情報                                                             | 64682                                                           | ~167                              |                                     |
|---------------|------------------------------------------------------------------|-----------------------------------------------------------------|-----------------------------------|-------------------------------------|
| メールアドレス<br>変更 | 更新通知メール<br>送信設定                                                  | 携帯ログイン<br>URL送信                                                 | JCKO-II<br>SR                     | アカウント<br>補助                         |
|               | 料会表示webを利用するため<br>「変更」をクリックしてくた:<br>パスウードは、単角英数のみ<br><b>新パスウ</b> | こ、パスワードを交更します<br>さい。<br>こ、お好きな文字列を6文字<br><b>スワード</b><br>ード(再入力) | 5.新しいソ(スラードを「新レ<br>以上8文学以内でご入力下さ) | (な,フード) の様に入力して。<br>->, 記号は使用できません。 |
|               | お聞い                                                              | 함D번 TEL:050-5207-5                                              | 1555 E-mail : ryo-kin@oh          | tv.ne.jp                            |

図 8.12 パスワード変更画面

各項目を入力し「変更」ボタンを押下すればパスワードの変更が完了します。 尚、変更処理が完了すると、

パスワード変更完了画面(図 6.13 パスワード変更完了画面)が表示されます。

| . Jur           | DEFINA                        | Innies                         | ~167                   |               |  |
|-----------------|-------------------------------|--------------------------------|------------------------|---------------|--|
| メールアドレス<br>安全   | PERCI-A<br>Reline             | 携帯0.2イン<br>UNL活動               | 1009-1<br>88           | 755>1-<br>108 |  |
| 112             | フードを変更しました。                   |                                |                        |               |  |
| 9:00.0          | -RPFLAME, BEES                | (花了メールを活躍しました)                 | DECRETESS              |               |  |
| 30,8-<br>16,248 | んが届くまでに時間がかかる<br>聞たっても場かない場合は | 5場合があります。しぼうく)<br>登録メールアドレスが正し | 目時ち下さい。<br>いかご確認下さい。   |               |  |
|                 |                               |                                |                        |               |  |
|                 |                               |                                |                        |               |  |
|                 |                               |                                |                        |               |  |
|                 |                               |                                |                        |               |  |
|                 |                               |                                |                        |               |  |
|                 |                               |                                |                        |               |  |
|                 |                               |                                |                        |               |  |
|                 |                               |                                |                        |               |  |
|                 |                               |                                |                        |               |  |
|                 |                               |                                |                        |               |  |
|                 | 210. v                        | мf7# тец : ds6-5007-35         | 555 Dimail : ryokingoh | ov.ne.jp      |  |

#### 図 6.13 パスワード変更完了画面

6.6 アカウントを削除するには

アカウント情報変更メニュー画面(図 6.2 アカウント情報変更メニュー画面)の 「アカウント削除」リンクをクリックし、

アカウント削除画面(図 6.14 アカウント削除画面)を表示します。

| тор           | 請求請報                                                                           | SHIDE                                                                                                    | ~#J                                                                 |                |  |
|---------------|--------------------------------------------------------------------------------|----------------------------------------------------------------------------------------------------|---------------------------------------------------------------------|----------------|--|
| メールアドレス<br>変更 | 更新通知メール<br>送信設定                                                                | 携帯ログイン<br>URL送信                                                                                                   | パスワード<br>変更                                                         | アカウント<br>加加    |  |
|               | H主政がHHON 5、アガウン<br>(注意事項)<br>アカウント情報を形除すると<br>削除後は、料金表示Webでに<br>形除後に料金表示Webを使用 | ・ 現在登録しているメール<br>ジインできません。<br>りしたい場合は、再度アカウ<br>上記注意単項をあす<br>本為にアカウント情報を弱<br>7000000000000000000000000000000000000 | Pドレスなどの設定はすべて<br>ントの登録を行う必要があり<br>確認してください。<br>離してもよろしいですか?<br>ント売品 | 削除されます。<br>ます。 |  |
|               |                                                                                |                                                                                                    |                                                                     |                |  |

図 6.14 アカウント削除画面

「アカウントを削除する」ボタンを押下すればアカウント情報を削除します。 ※SMS 登録情報は削除されません。

尚、削除処理が完了すると、 アカウント削除完了画面(図 6.15 アカウント削除完了画面)が表示され、 ログイン画面に遷移します。

|               | 建水杨碱            | <b>Awake</b>          | ~11.7       |              |  |
|---------------|-----------------|-----------------------|-------------|--------------|--|
| Kールアドレス<br>東京 | BEAUX-5<br>3622 | 摂車ログイン<br>URL活動       | バスワード<br>業実 | 73051<br>882 |  |
|               | 料金表示Web         | より、アカウント情報            | の簡繁を行いました。  |              |  |
|               | ご利用用りがと         | うございまいた。              |             |              |  |
|               |                 | Web 15-Strillos y T-1 |             |              |  |
|               |                 | 🗼 アカウンと情報             | KRIPLALE,   |              |  |
|               |                 |                       | OK          |              |  |
|               |                 |                       |             |              |  |
|               |                 |                       |             |              |  |
|               |                 |                       |             |              |  |

図 6.15 アカウント削除完了画面

#### 7 商標及び著作権について

#### 7.1 商標

Microsoft 及び Windows は米国 Microsoft Corporation の米国及びその他の国における登録商標です。※Windows の正式名称は、Microsoft Windows Operating System です。Intel 及び Intel Pentium は米国インテル社の登録商標です。その他全てのブランド名及び製品名は個々の所有者の商標です。

#### 7.2 著作権

このソフトウェアの著作権は、伊藤忠ケーブルシステム株式会社(以下「ICS」)が有しています。このマ ニュアルの一部または全部を ICS に無断で複写することは出来ません。

7.3 ご注意

本ソフトウェア及びマニュアルは、本製品の使用許諾制約の元でのみ使用することが出来ます。

本ソフトウェア及びマニュアルを運用した結果の影響については、いっさい責任を負いかねますのでご了 承ください。

また、本ソフトウェアの仕様及びマニュアルに記載されている事柄は、将来予告なしに変更することがあります。

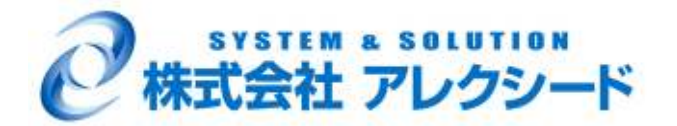

#### 口 本社

〒514-0033 三重県津市丸の内 19番 16号

- TEL: 059-225-3121 (代表)
- FAX : 059-225-5129
- URL: <u>http://www.allexceed.co.jp/</u>

© Copyright 2017 伊藤忠ケーブルシステム株式会社 All Rights Reserved.